1. Users click URL to begin self-enrollment process wizard

| Duo Security Enrollment                                                                                                    |                                          |                                     |
|----------------------------------------------------------------------------------------------------|------------------------------------------|-------------------------------------|
| DS Duo Security <no-reply@duosecurity.com><br/>To: ③ James Email2</no-reply@duosecurity.com>                                                                                                    | ☺ ←                                      | ≪  →  □ ○ ··· Fri 10/4/2024 4:54 PM |
| This is an automated email from Duo Security.<br>Your organization invites you to set up a user account for Duo. You will find instr<br>Duo administrator below. If you have questions, please reach out to your organized desk team. | uctions from your<br>zation's IT or help |                                     |
| SAUSD<br>The Fucture Begins Herr                                                                                                    |                                          |                                     |
| Hello,                                                                                                    |                                          |                                     |
| Santa Ana Unified School District is now rolling out Duo Security, a fi<br>way for you to log into your applications. Your administrator has invit<br>your account for Duo so you can start logging in.                               | riendly and secure<br>ed you to set up   |                                     |
| To begin, click this link to enroll a phone, tablet, or other device:                                                                                                    |                                          |                                     |
| https://api-efa310dd.duosecurity.com/frame/portal/v4/enroll?<br>code=eace0dd351b3ebed&akey=DA6Y6TWZ9X15C6SO0VO8                                                                                                    |                                          |                                     |
| Duo Security is a two-factor authentication service that strives to be                                                                                                    | easy to use and                          |                                     |

2. Click "Start setup"

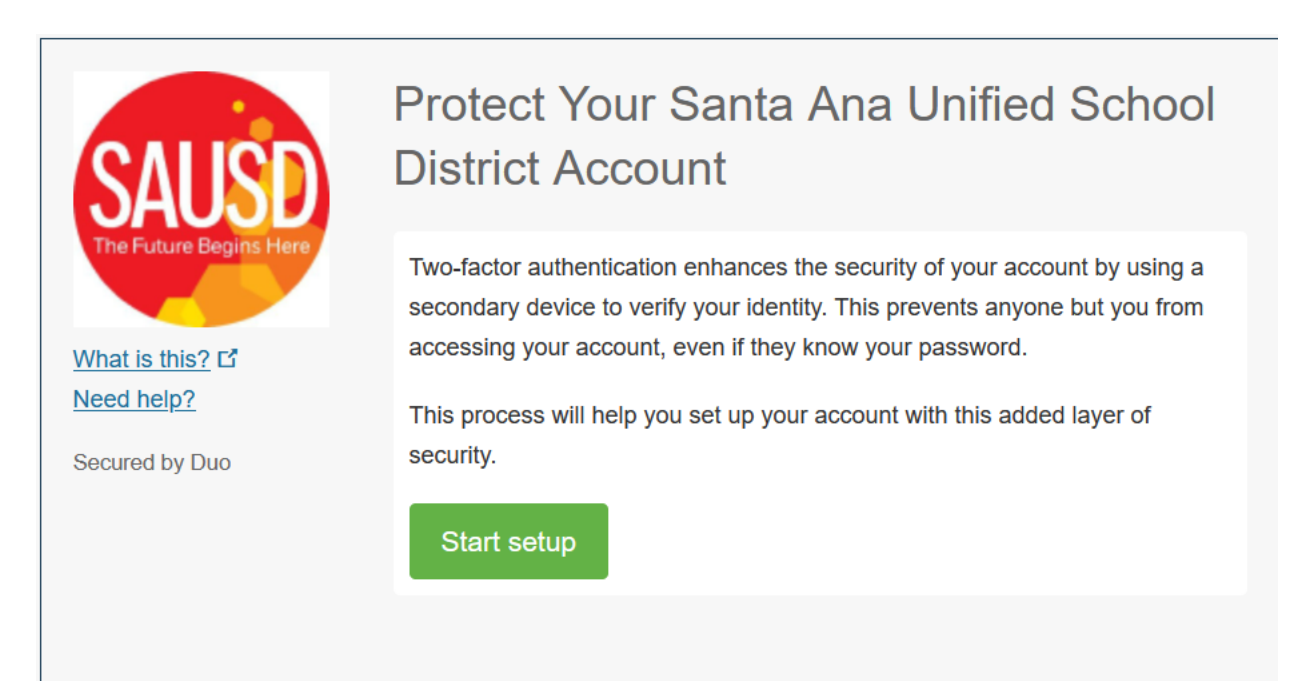

3. Select "Mobile phone" or "Tablet", then continue. The below steps show "Mobile phone" option.

| What is this?       C <sup>a</sup> Need help? | <ul> <li>What type of device are you adding?</li> <li>Mobile phone RECOMMENDED</li> <li>Tablet (iPad, Nexus 7, etc.)</li> </ul> |
|-----------------------------------------------|----------------------------------------------------------------------------------------------------|
| Secured by Duo                                |                                                                                                    |

4. Enter mobile phone number if the "Mobile phone" option is selected, then continue

| CALLOD                                                   | Enter your phone number |
|----------------------------------------------------------|-------------------------|
| SAUSU<br>The Future Begins Here                          | United States           |
| <u>What is this?</u> I <sup>*</sup><br><u>Need help?</u> | Example: (201) 234-5678 |
| Secured by Duo                                           | Back Continue           |
|                                                          |                         |

5. Select the phone type.

| SAUSD                  | What type of phone is and and there |
|------------------------|-------------------------------------|
| The Future Begins Here | Android                             |
|                        | Windows Phone                       |
| What is this?          |                                     |
| Need help?             | Back Continue                       |
| Secured by Duo         |                                     |
|                        |                                     |
|                        |                                     |
|                        |                                     |
|                        |                                     |

6. On your mobile phone, download the DUO app from app store, then click "I have Duo Mobile installed".

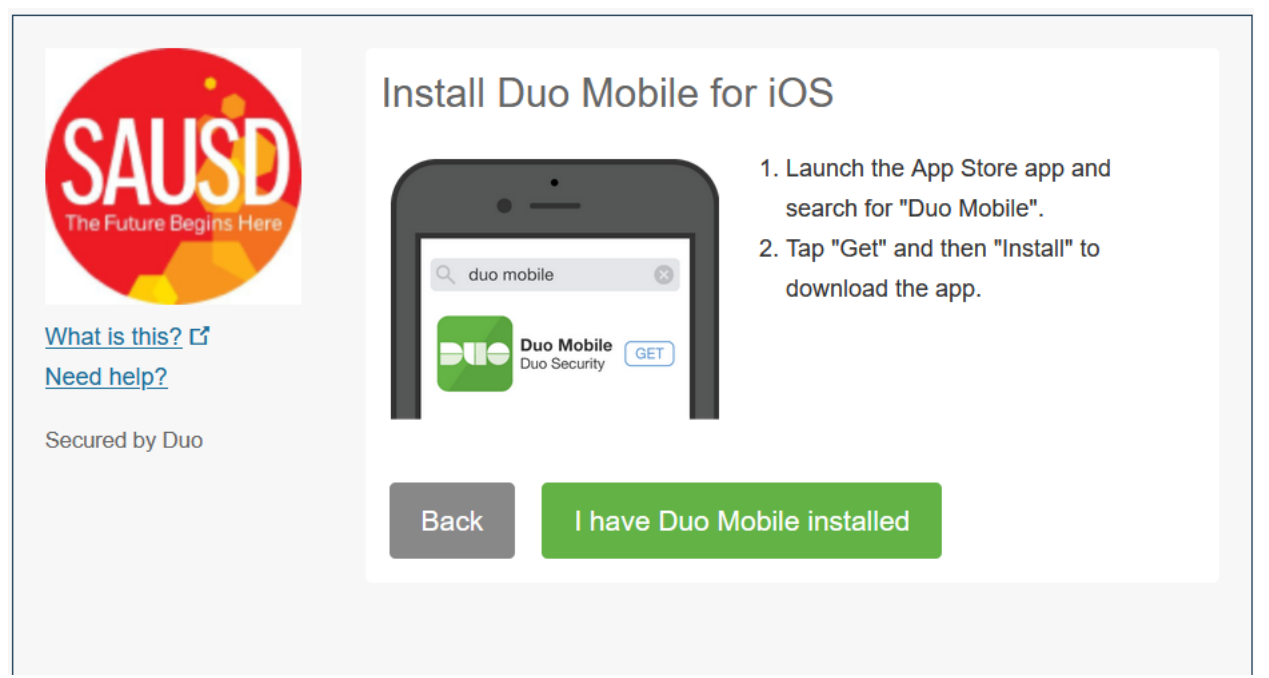

- 7. on your phone
  - 1) Open DUO mobile app, then select "Add+" on top right corner to add account
  - 2) select "Use QR code"
  - 3) Scan the QR code appear on your computer browser.
  - 4) After scan, at the next screen enter an account name , such as your email address, then "save"

|                                                                                     | Activate Duo Mobile for iOS                                                                                                    |
|-------------------------------------------------------------------------------------|----------------------------------------------------------------------------------------------------|
| SAUSD<br>The Future Begins Here<br>What is this? If<br>Need help?<br>Secured by Duo | <ul> <li>1. Open Duo Mobile.</li> <li>2. Select Use QR code</li> <li>3. Scan this barcode.</li> <li>Email me an activation link instead.</li> </ul> Back Continue |
|                                                                                     |                                                                                                    |

8. After save and done, "Continue" button is activated on your browser so click "continue".

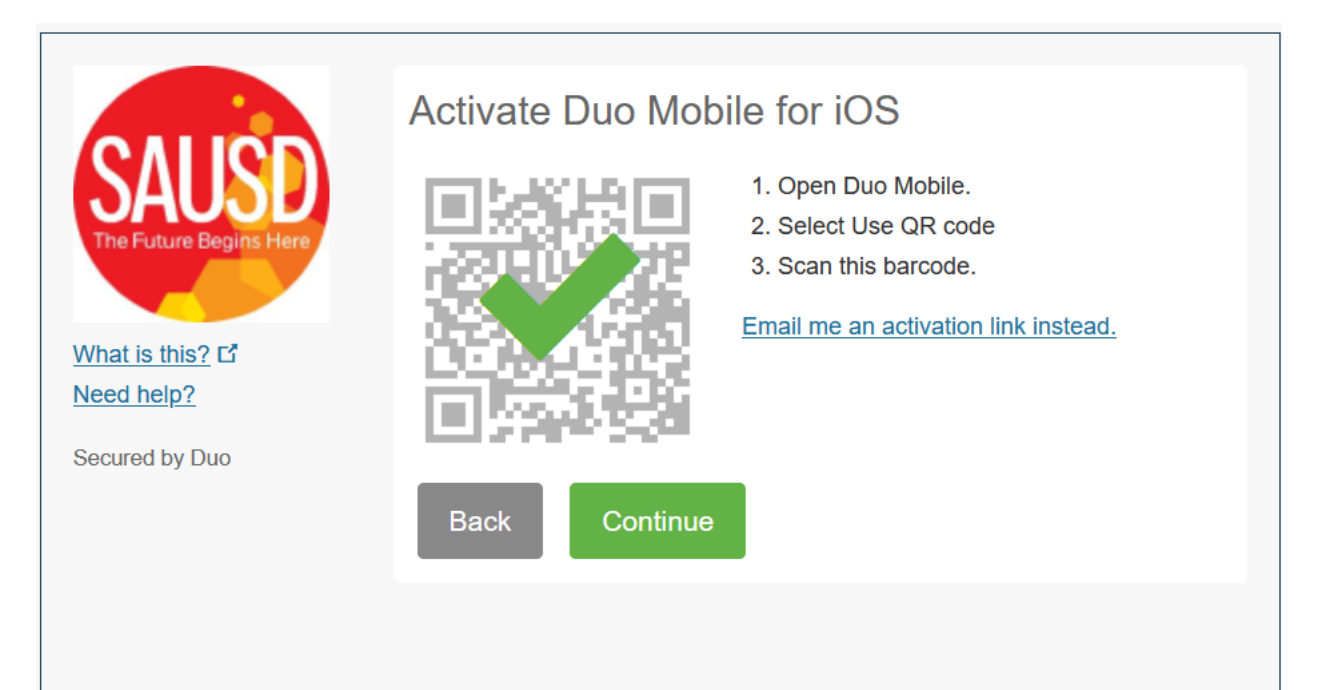

9. At screen, select either option for login, then click "finish enrollment" to complete the process.

|                                 | My Settings & Devices                                                      |
|---------------------------------|----------------------------------------------------------------------------|
| SAUSD<br>The Future Begins Here | ios 323 Just added                                                         |
| <u>What is this?</u> 다          | Default Device: iOS 323                                                    |
| Need help?                      | When I log in:         Ask me to choose an authentication method         ~ |
| Secured by Duo                  |                                                                            |
|                                 | Saved Finish Enrollment                                                    |
|                                 |                                                                            |
|                                 |                                                                            |

|                 | (3 iOS 323      | UST ADDED                                 |
|-----------------|-----------------|-------------------------------------------|
| What is this? C | Default Device: | iOS 32                                    |
| Need help?      | When I log in:  | Ask me to choose an authentication method |
| Secured by Duo  |                 | Ask me to choose an authentication method |
|                 | Saved           | Automatically send this device a Duo Push |

10. Self-enrollment process is completed.

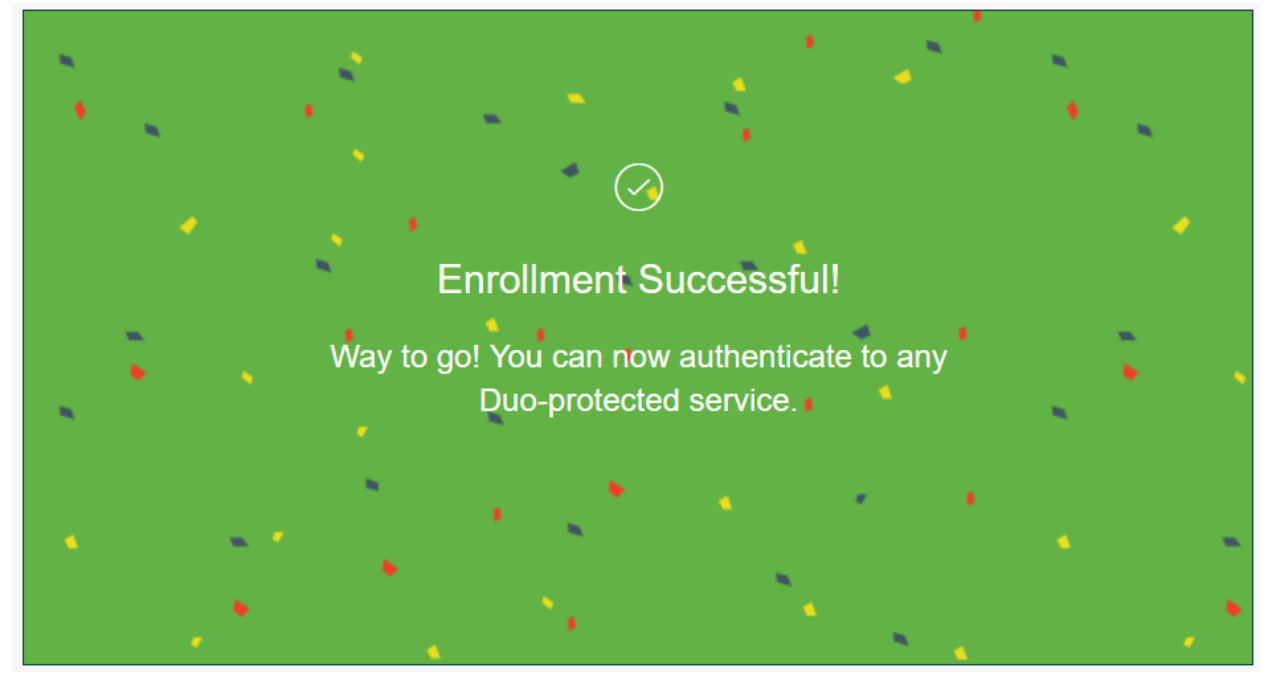